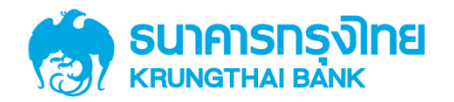

# GFMIS on KTB Corporate Online 3.0 การลงโปรแกรม KTB Universal Data Entry

KTB GROWING TOGETHER KTB GROWING TOGETHER KTB GROWING TOGETHER KTB GROWING TOGETHER KTB GROWING TOGETHER KTB GROWING TOGETHER KTB GROWING TOGETHER HER

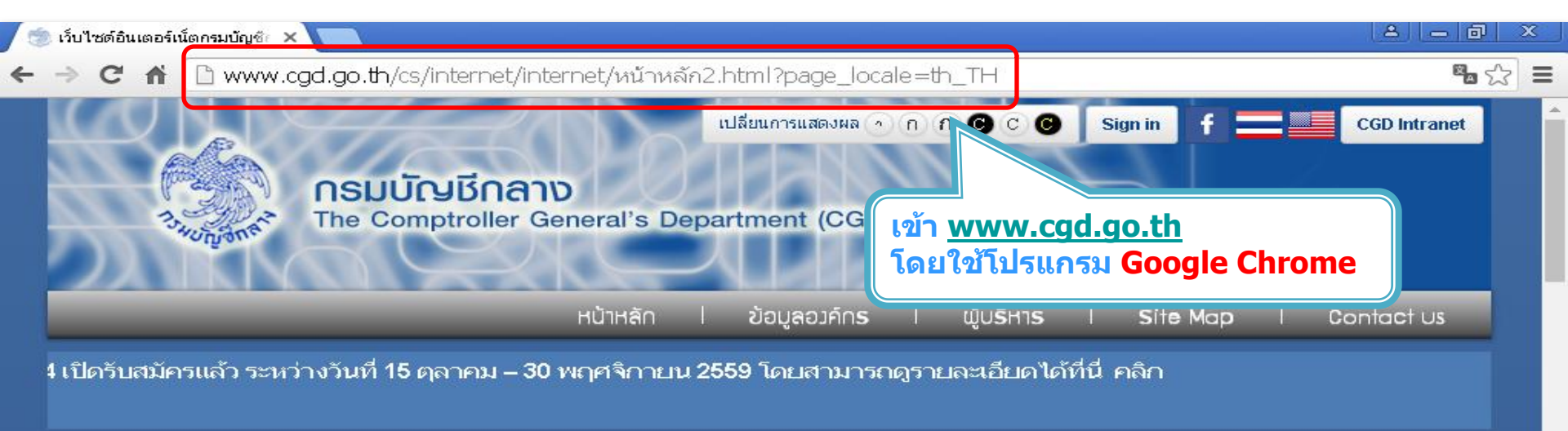

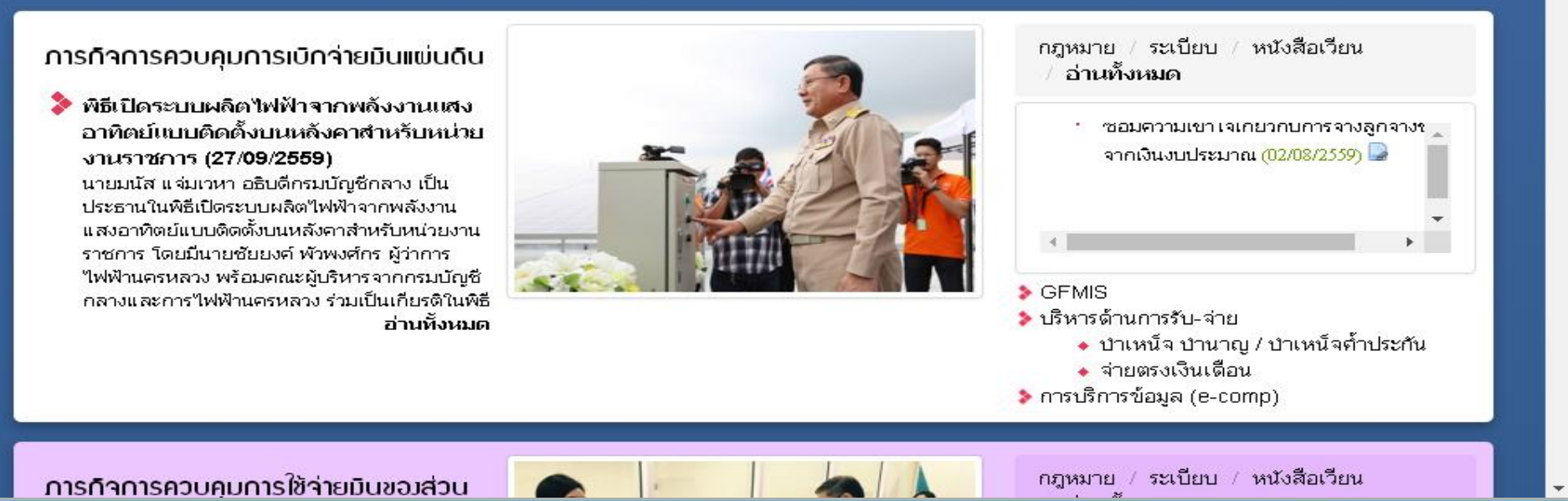

**รมาการกรุงไทย** 

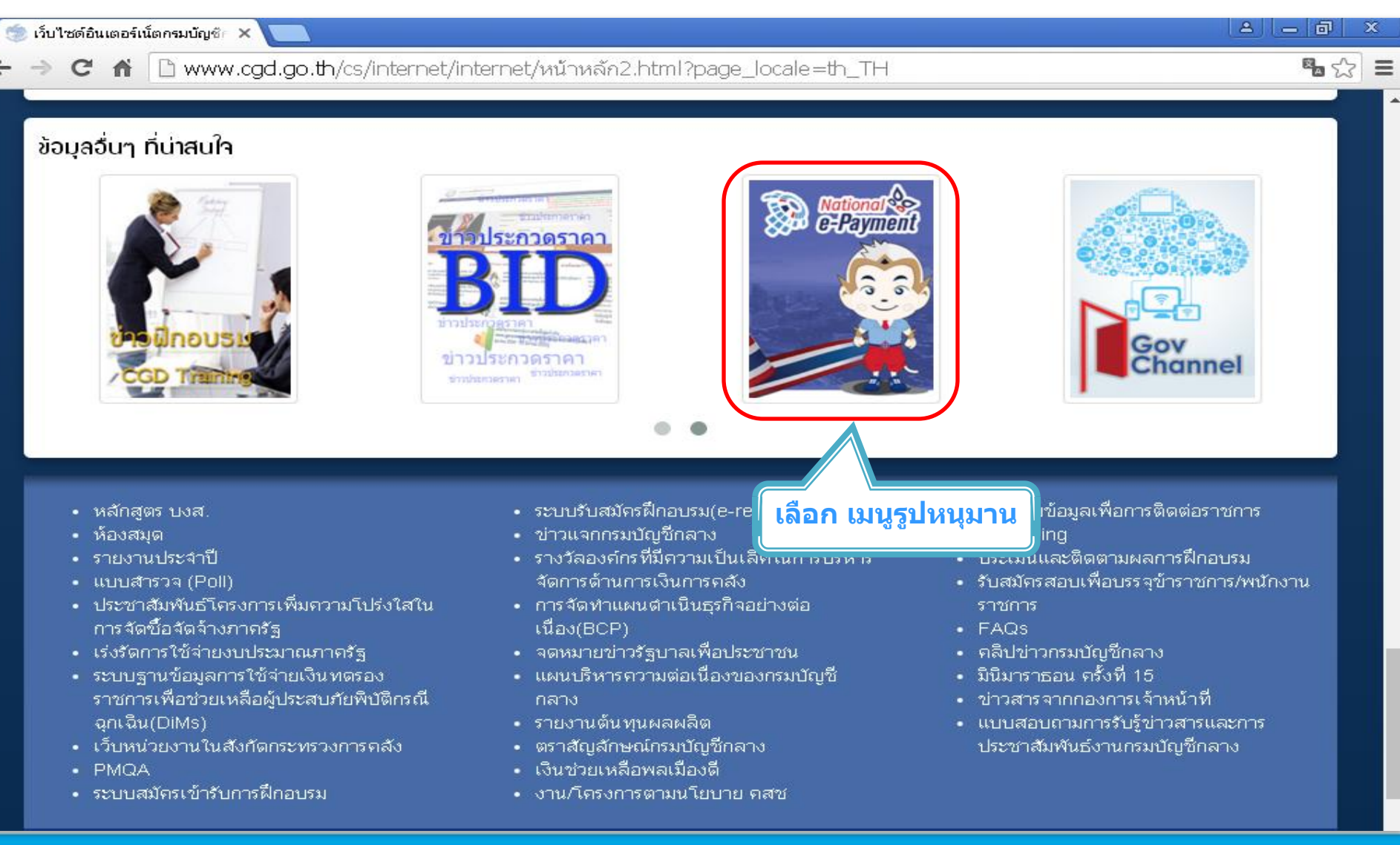

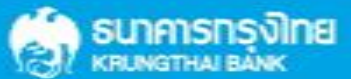

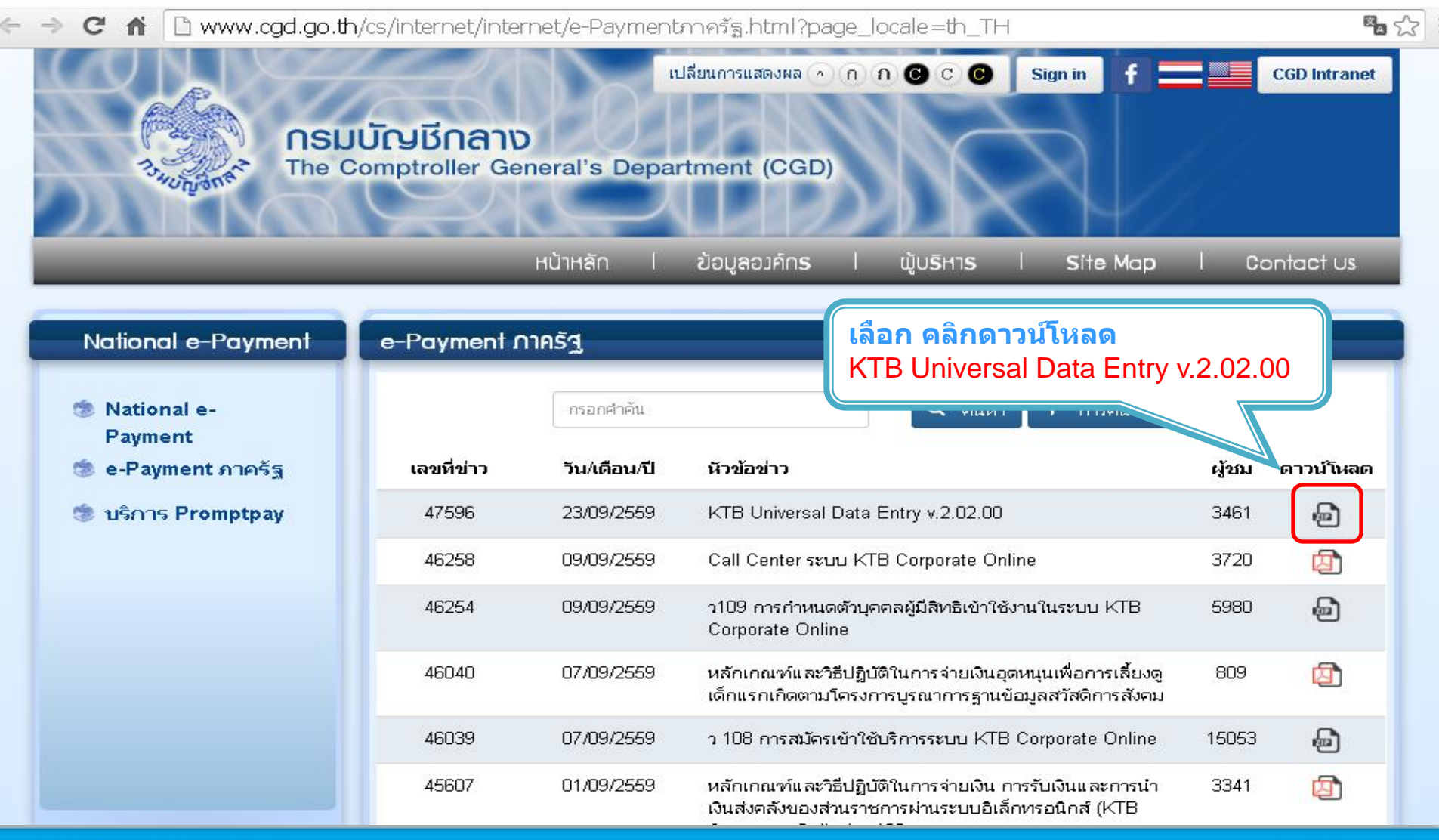

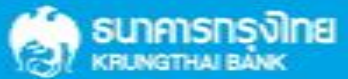

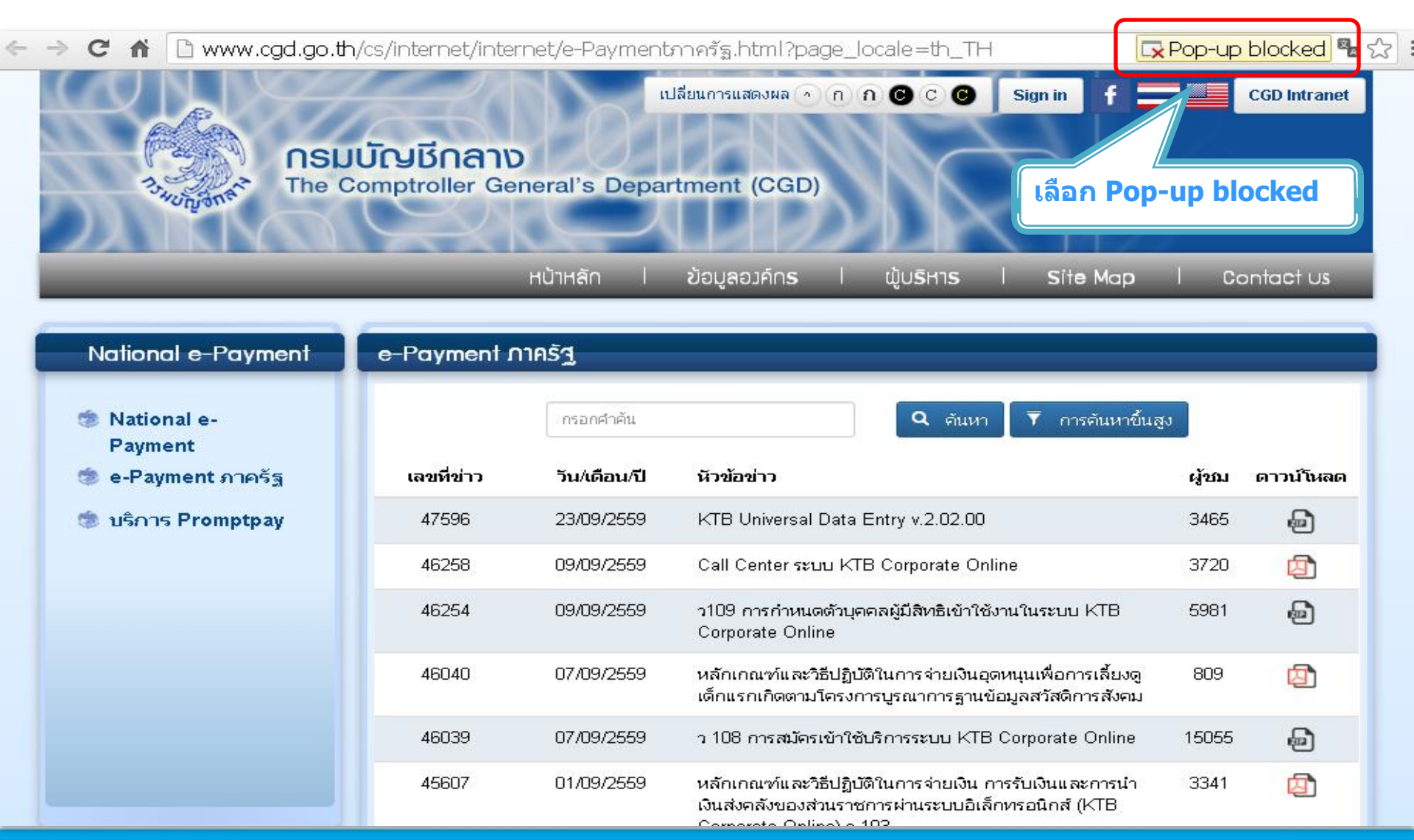

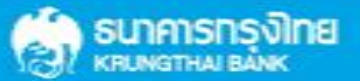

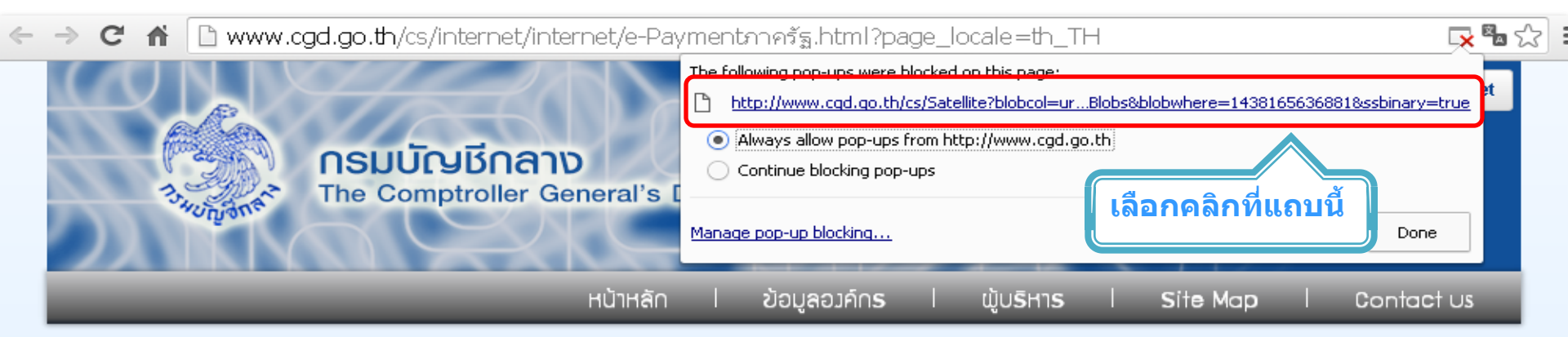

| National e-Payment     | e-Payment ∩ | าครัฐ        |                                                                                                    |       |           |
|------------------------|-------------|--------------|----------------------------------------------------------------------------------------------------|-------|-----------|
| National e-<br>Payment |             | กรอกคำค้น    | Q ดันหา T การดันหาขึ้นสูง                                                                                                    | J     |           |
| 🍥 e-Payment ภาครัฐ     | เลขที่ข่าว  | วัน/เดือน/ปี | หัวข้อข่าว                                                                                                    | ผู้ชม | ดาวน์โหลด |
| 🧐 บริการ Promptpay     | 47596       | 23/09/2559   | KTB Universal Data Entry v.2.02.00                                                                                                    | 3465  | Ð         |
|                        | 46258       | 09/09/2559   | Call Center ระบบ KTB Corporate Online                                                                                                    | 3720  | ☑         |
|                        | 46254       | 09/09/2559   | ว109 การกำหนดตัวบุคคลผู้มีสิทธิเข้าใช้งานในระบบ KTB<br>Corporate Online                                                                  | 5981  | Ð         |
|                        | 46040       | 07/09/2559   | หลักเกณฑ์และวิธีปฏิบัติในการจ่ายเงินอุดหนุนเพื่อการเลี้ยงดู<br>เด็กแรกเกิดตามโครงการบูรณาการฐานข้อมูลสวัสดิการสังคม                      | 809   | ☑         |
|                        | 46039       | 07/09/2559   | ว 108 การสมัครเข้าใช้บริการระบบ KTB Corporate Online                                                                                     | 15055 | P         |
|                        | 45607       | 01/09/2559   | หลักเกณฑ์และวิธีปฏิบัติในการจ่ายเงิน การรับเงินและการนำ<br>เงินส่งคลังของส่วนราชการผ่านระบบอิเล็กทรอนิกส์ (KTB<br>Companya Online) - 100 | 3341  | ☑         |

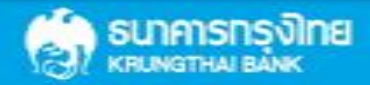

C กั () www.cgd.go.th/cs/internet/internet/e-Paymentภาครัฐ.html?page\_locale=th\_TH
 CGD Intranet
 CGD Intranet
 CGD Intranet
 CGD Intranet
 CGD Intranet
 CGD Intranet
 NSUŪCUŠINANO
 The Comptroller General's Department (CGD)
 HùTHĂN | ŽouyaoJคNS | ŴUSHTS | Site Map | Contact us

| National e-Payment     | e-Payment ∩ | าครัฐ        |                                                                                                    |                   |                   |
|------------------------|-------------|--------------|----------------------------------------------------------------------------------------------------|-------------------|-------------------|
| National e-<br>Payment |             | กรอกคำค้น    | Q ดันหา                                                                                                    | ð                 |                   |
| 🧔 e-Payment ภาครัฐ     | เลขที่ข่าว  | วัน/เดือน/ปี | หัวข้อข่าว                                                                                                    | ผู้ชม             | ดาวน์โหลด         |
| 🍥 บริการ Promptpay     | 47596       | 23/09/2559   | KTB Universal Data Entry v.2.02.00                                                                                  | 3465              | Ð                 |
|                        | 46258       | 09/09/2559   | Call Center ระบบ KTB Corporate Online                                                                               | 3720              | 囚                 |
|                        | 46254       | 09/09/2559   | ว109 การกำหนดตัวบุคคลผู้มีสิทธิเข้าใช้งานในระบบ KTB<br>Corporate Online                                             | 5981              | Ð                 |
| คลิกที File            | 46040       | 07/09/2559   | หลักเกณฑ์และวิธีปฏิบัติในการจ่ายเงินอุดหนุนเพื่อการเลี้ยงดู<br>เด็กแรกเกิดตามโครงการบูรณาการฐานข้อมูลสวัสดิการสังคม | 809               | ☑                 |
|                        | 46039       | 07/09/2559   | ว 108 การสมัครเข้าใช้บริการระบบ KTB Corporate Online                                                                | 15055             | Ð                 |
|                        |             |              |                                                                                                    |                   |                   |
| KTB+Universal+Data+zip |             |              |                                                                                                    | <u>+</u> <u>s</u> | how all downloads |

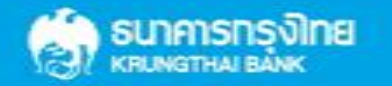

KTB Cash Management Confidential

×

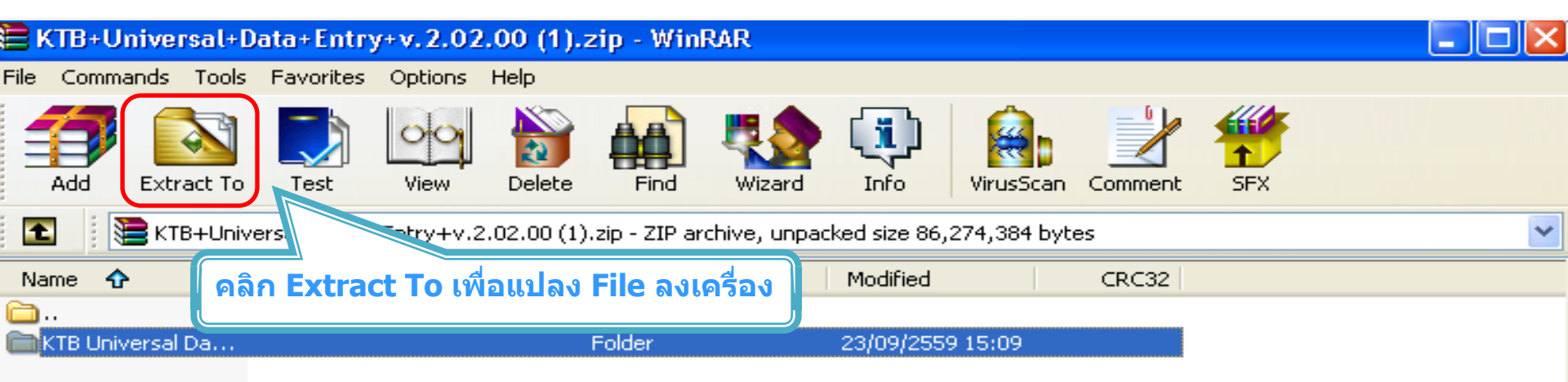

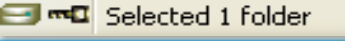

Total 1 folder

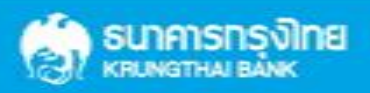

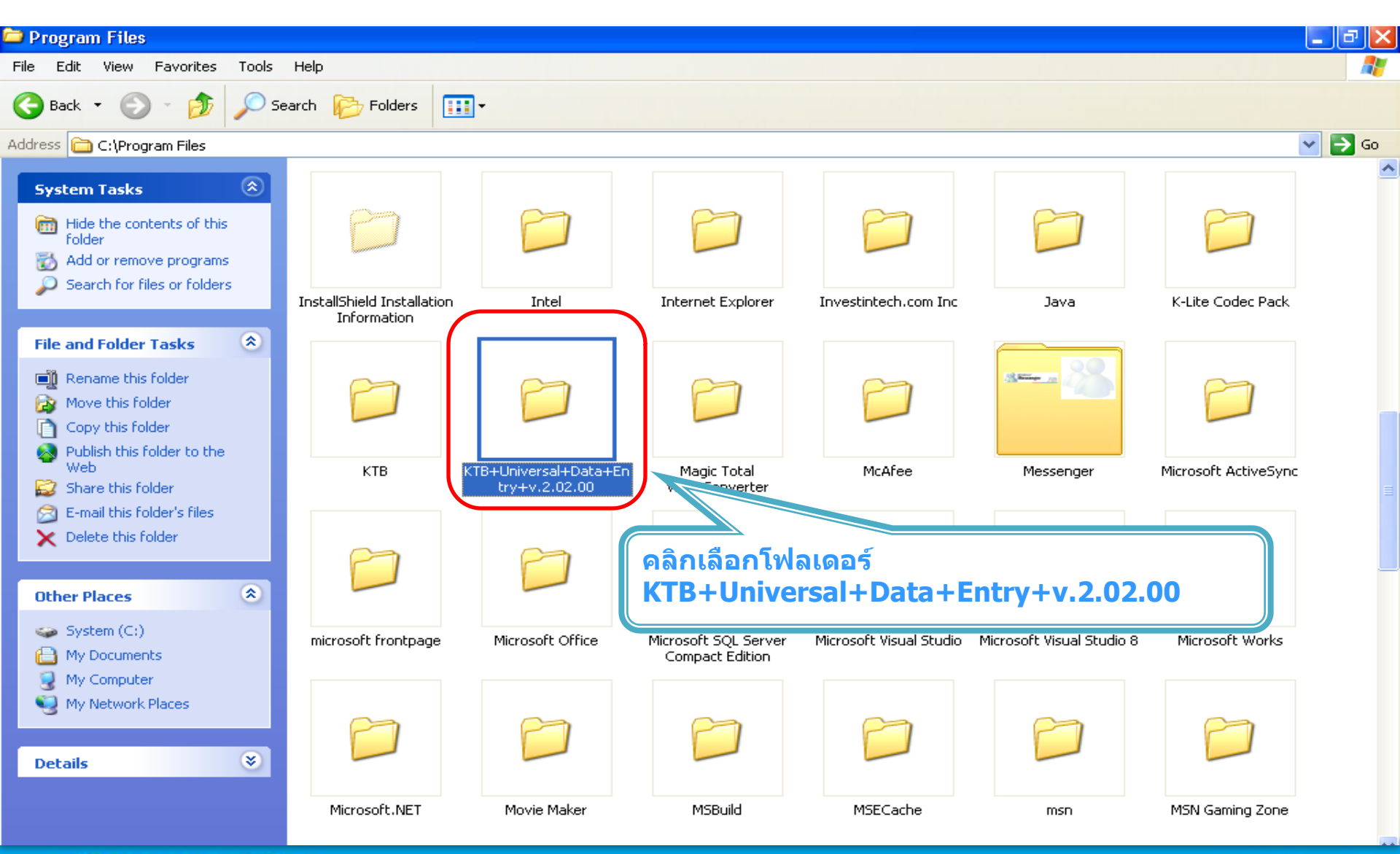

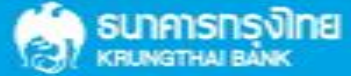

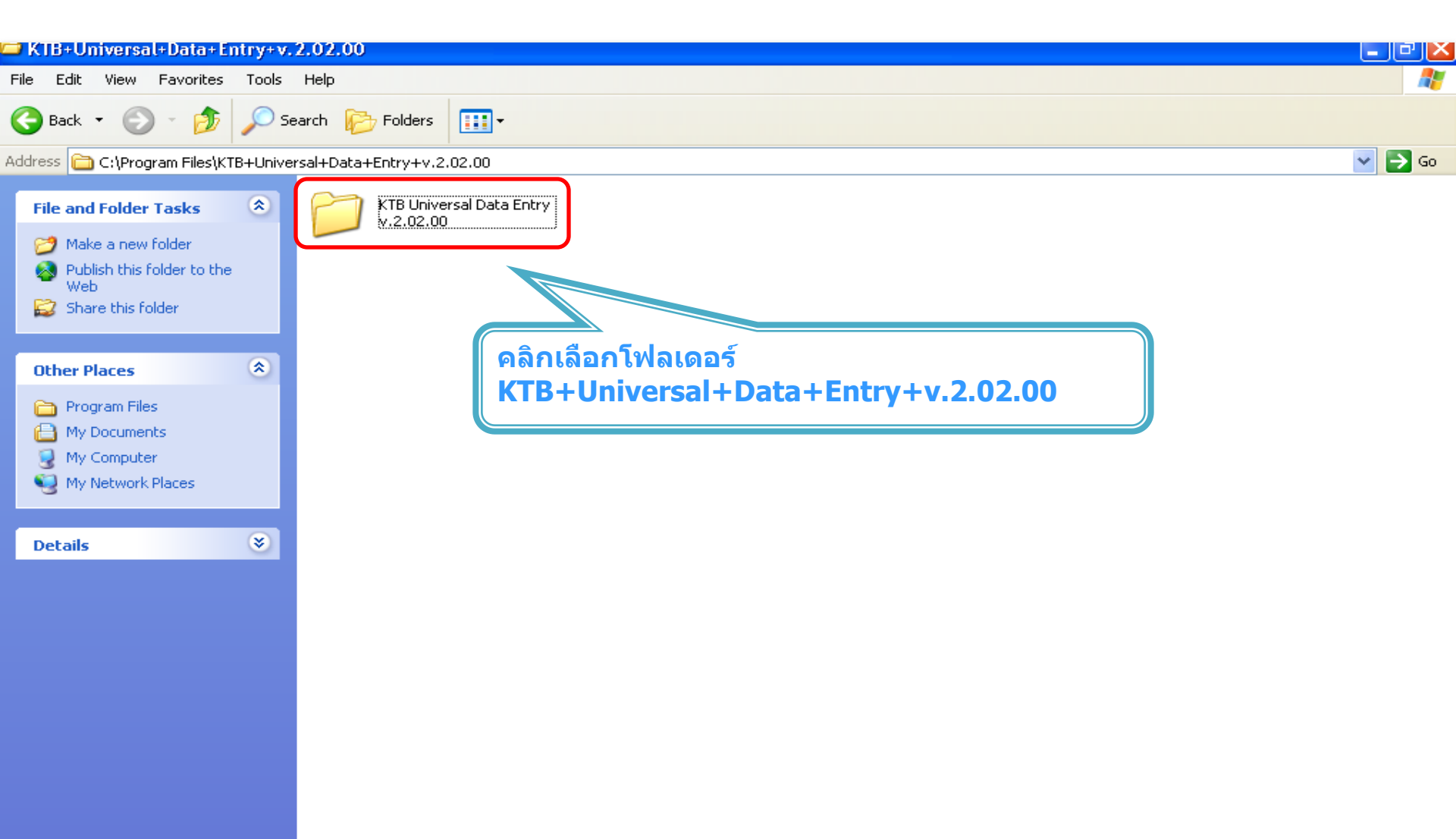

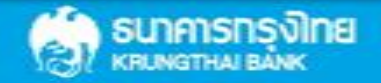

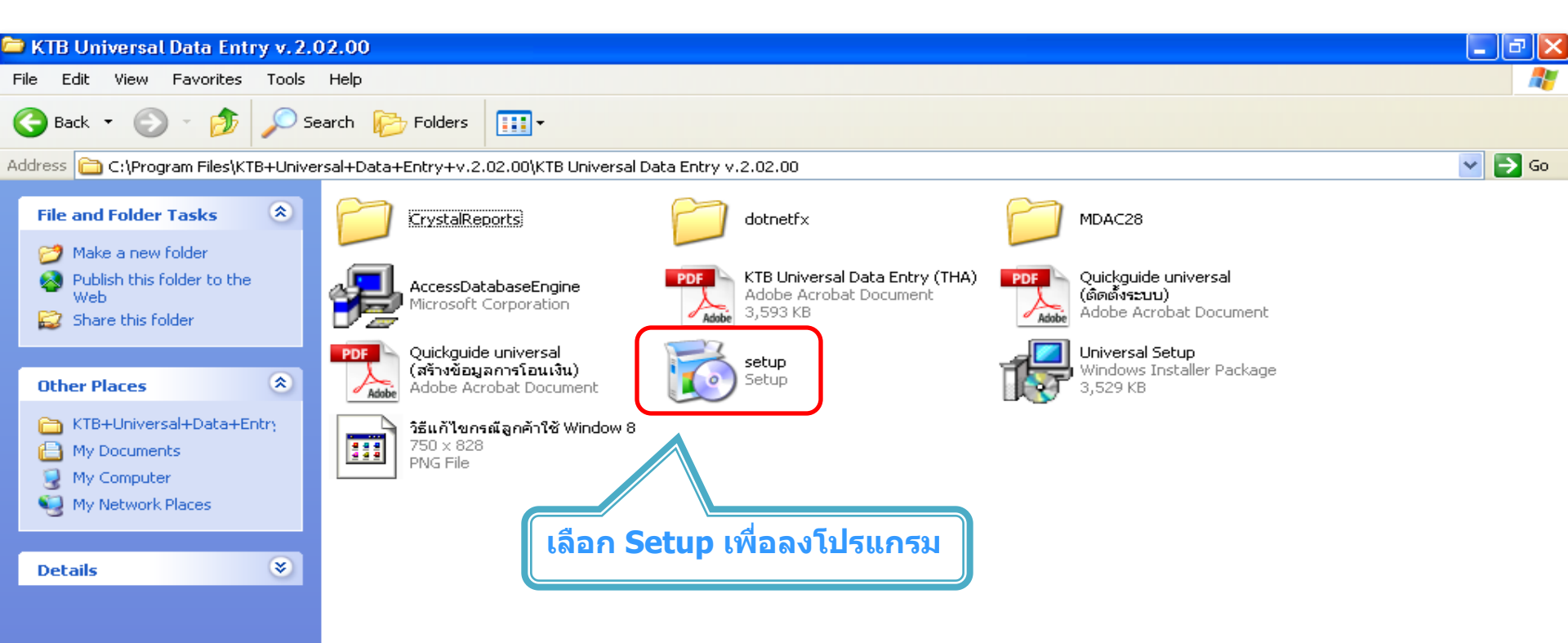

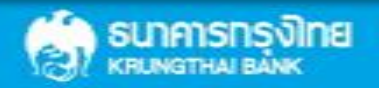

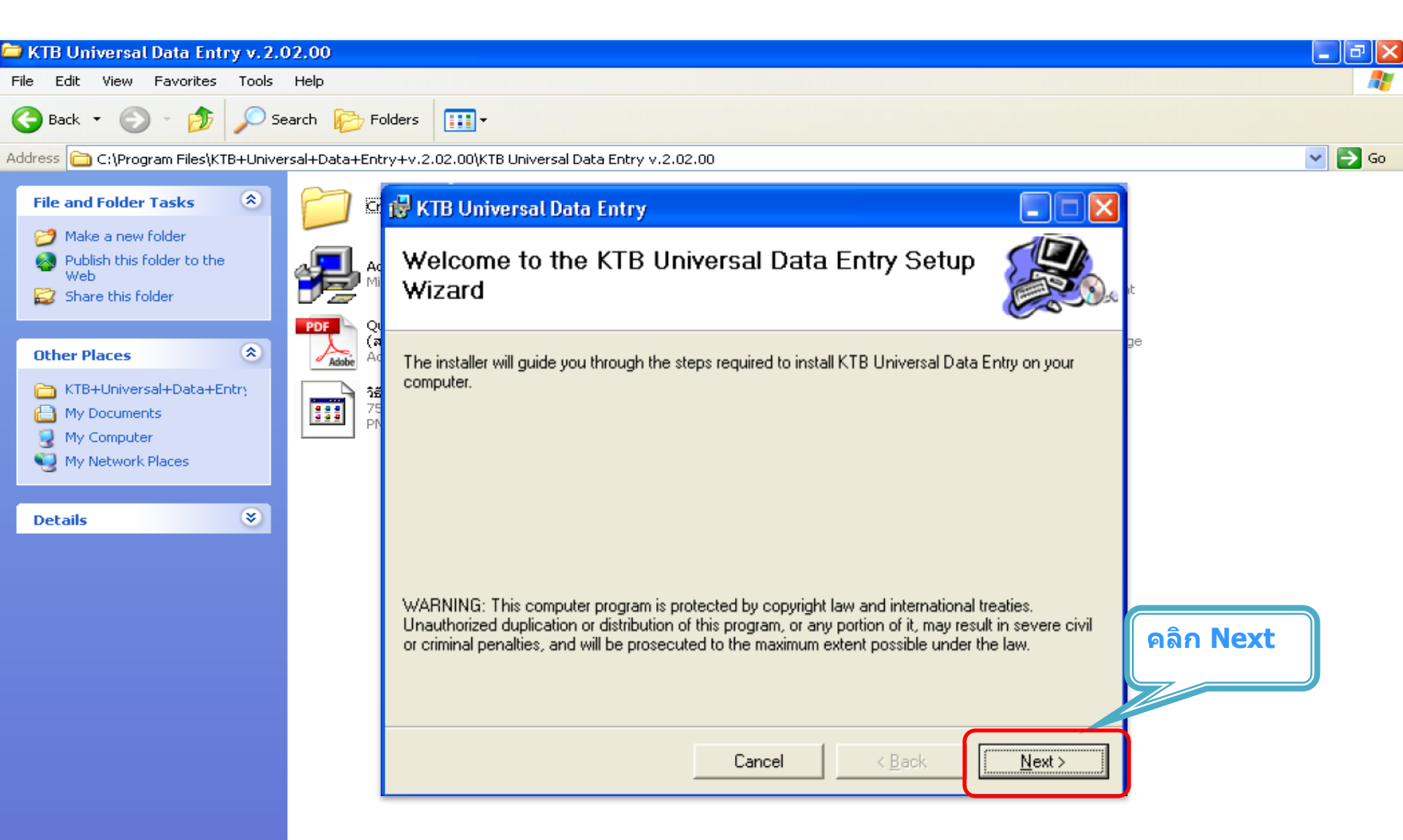

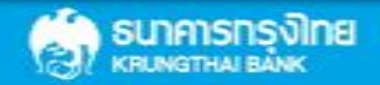

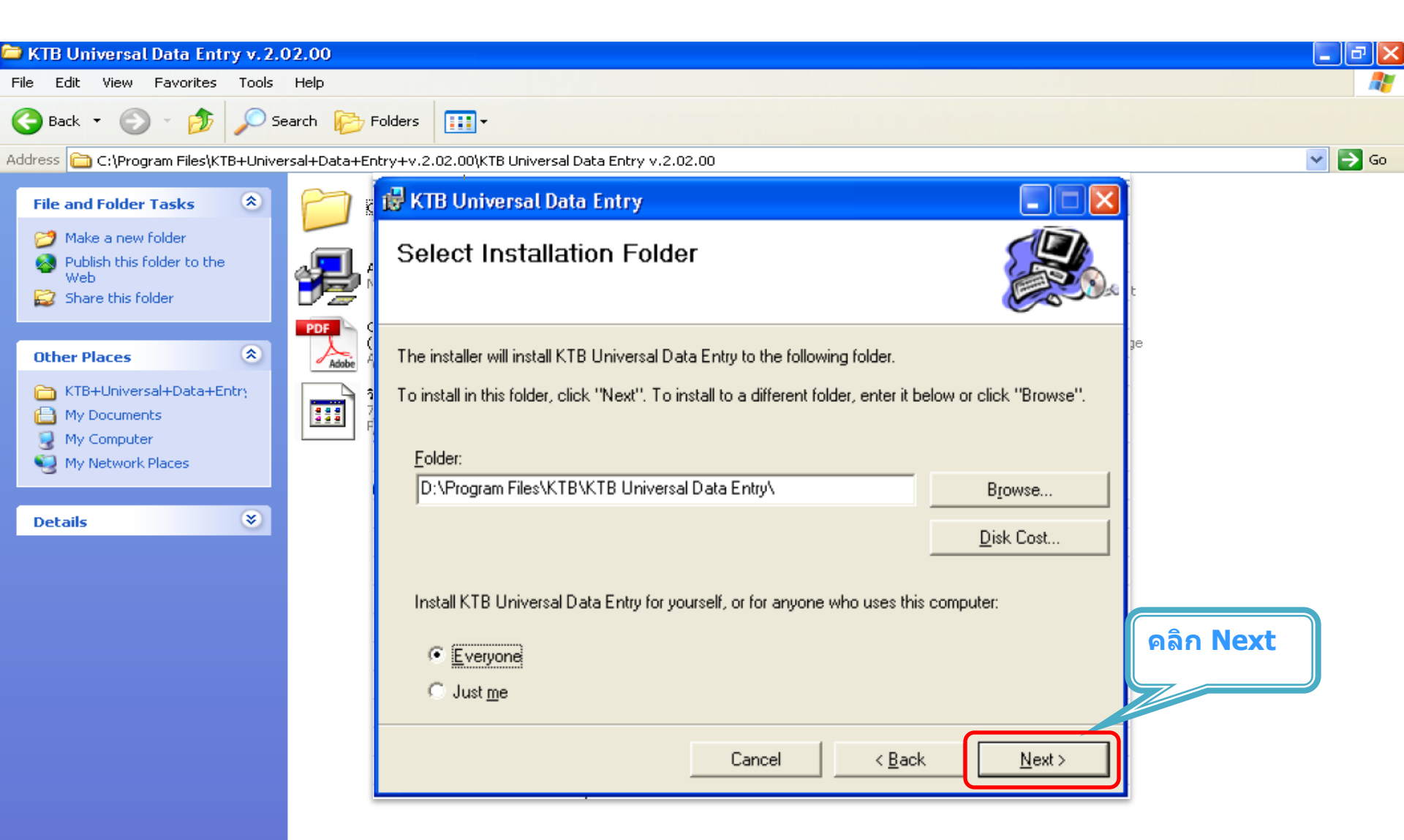

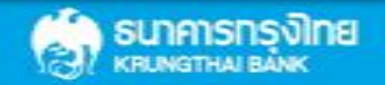

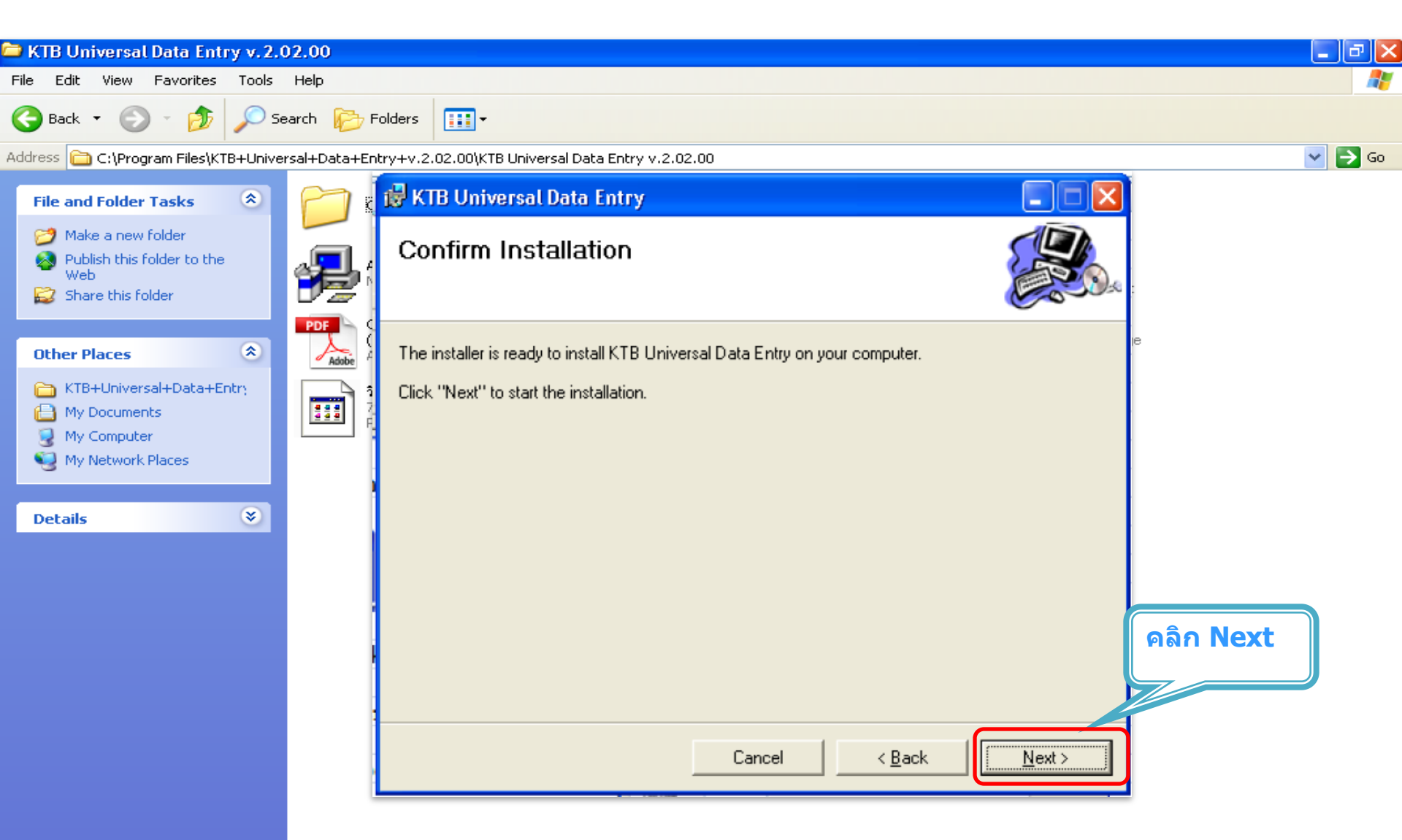

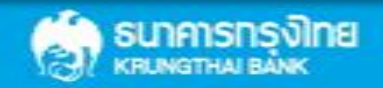

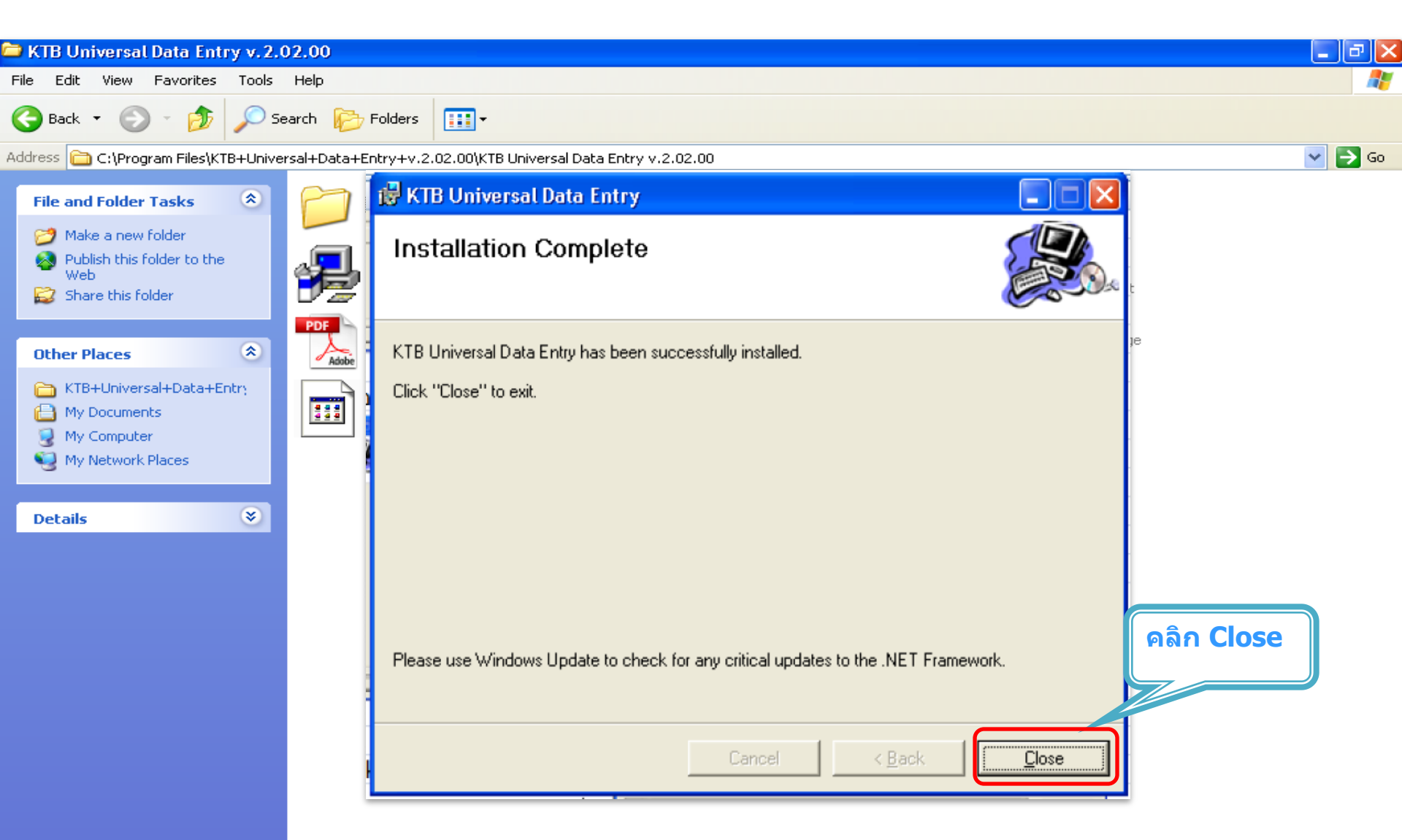

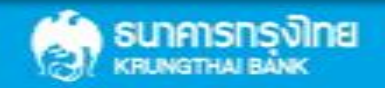

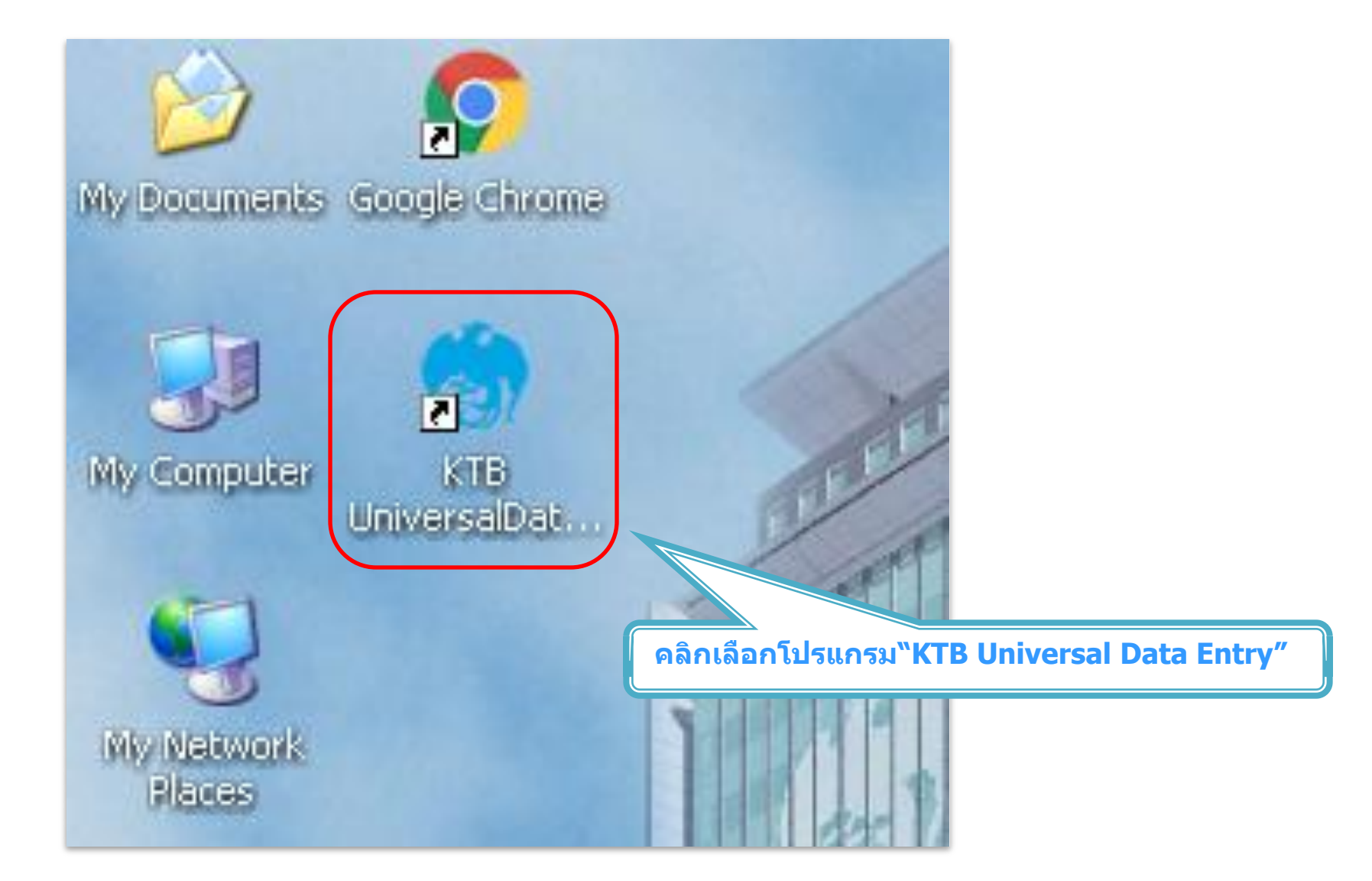

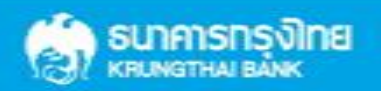

| 🗟 Un | iversal Da | ata Entry v.1 | .4.4.0  |      |  |  |  |  | _ @ X |
|------|------------|---------------|---------|------|--|--|--|--|-------|
| File | Format     | Maintenance   | Windows | Help |  |  |  |  |       |

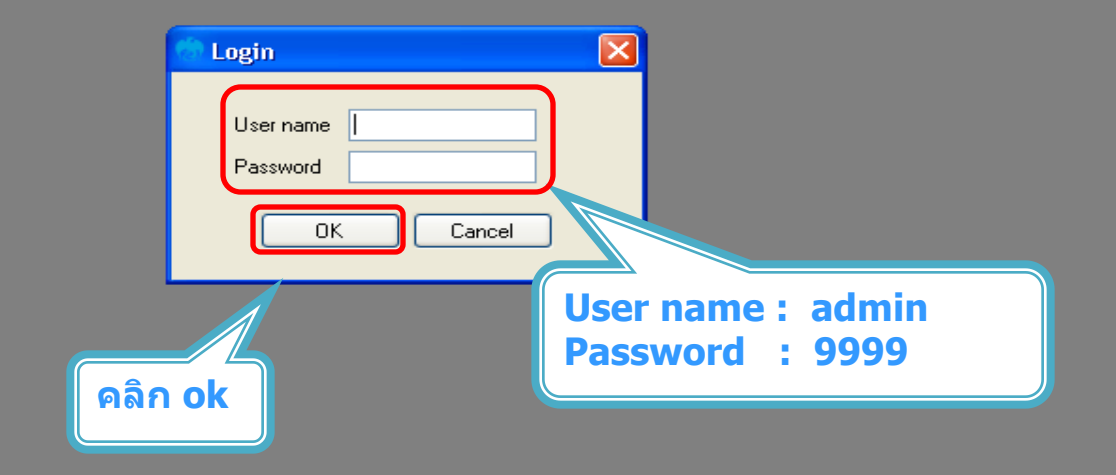

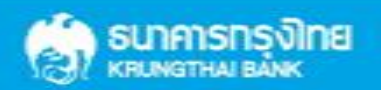

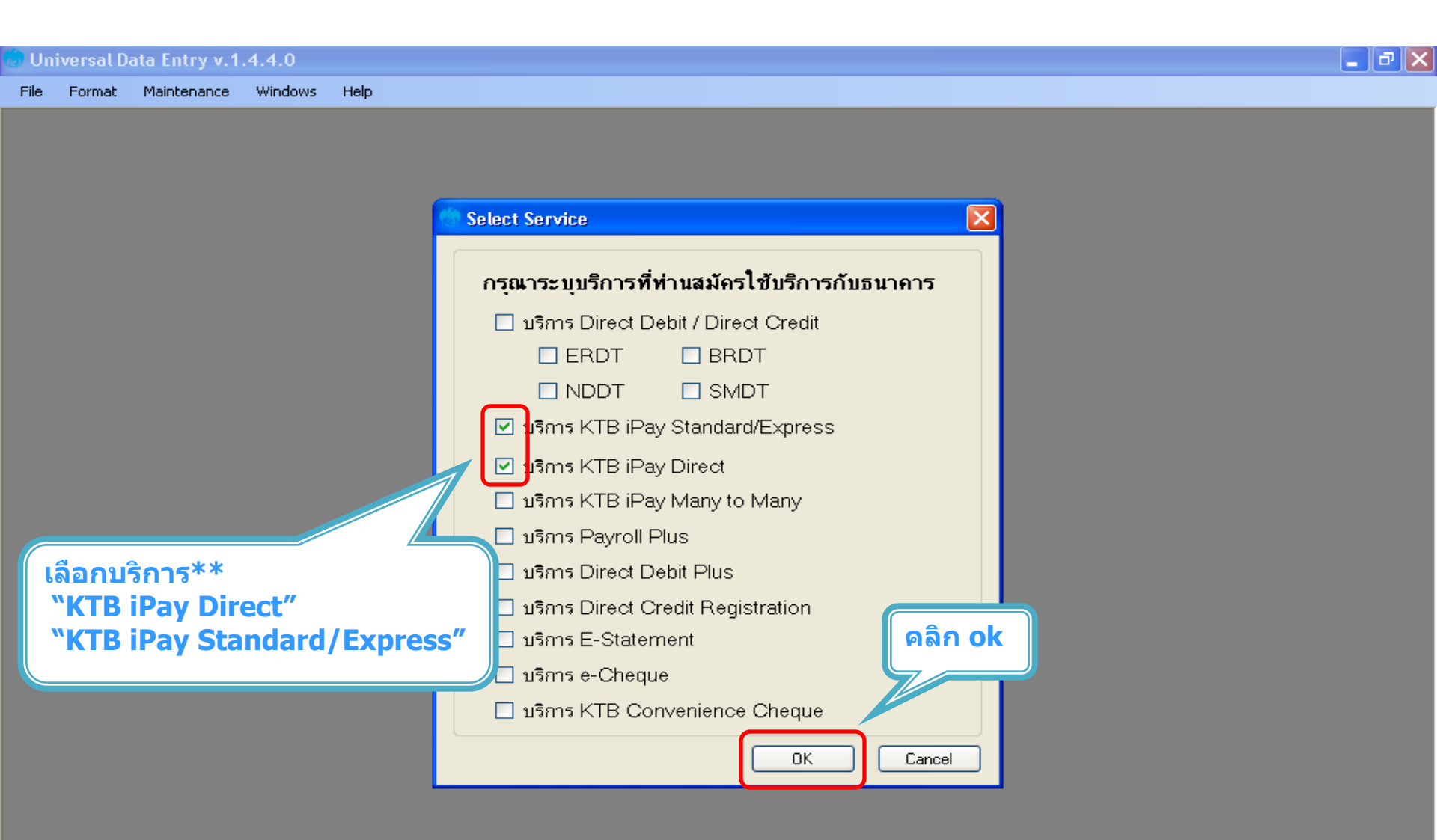

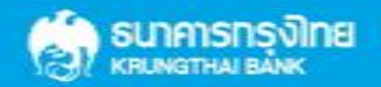

## การสร้างข้อมูลบริษัท

#### สำหรับการติดตั้งครั้งแรก / ต้องการเพิ่มบัญชีของบริษัทในครั้งต่อไป

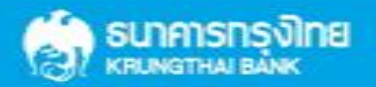

Confidential

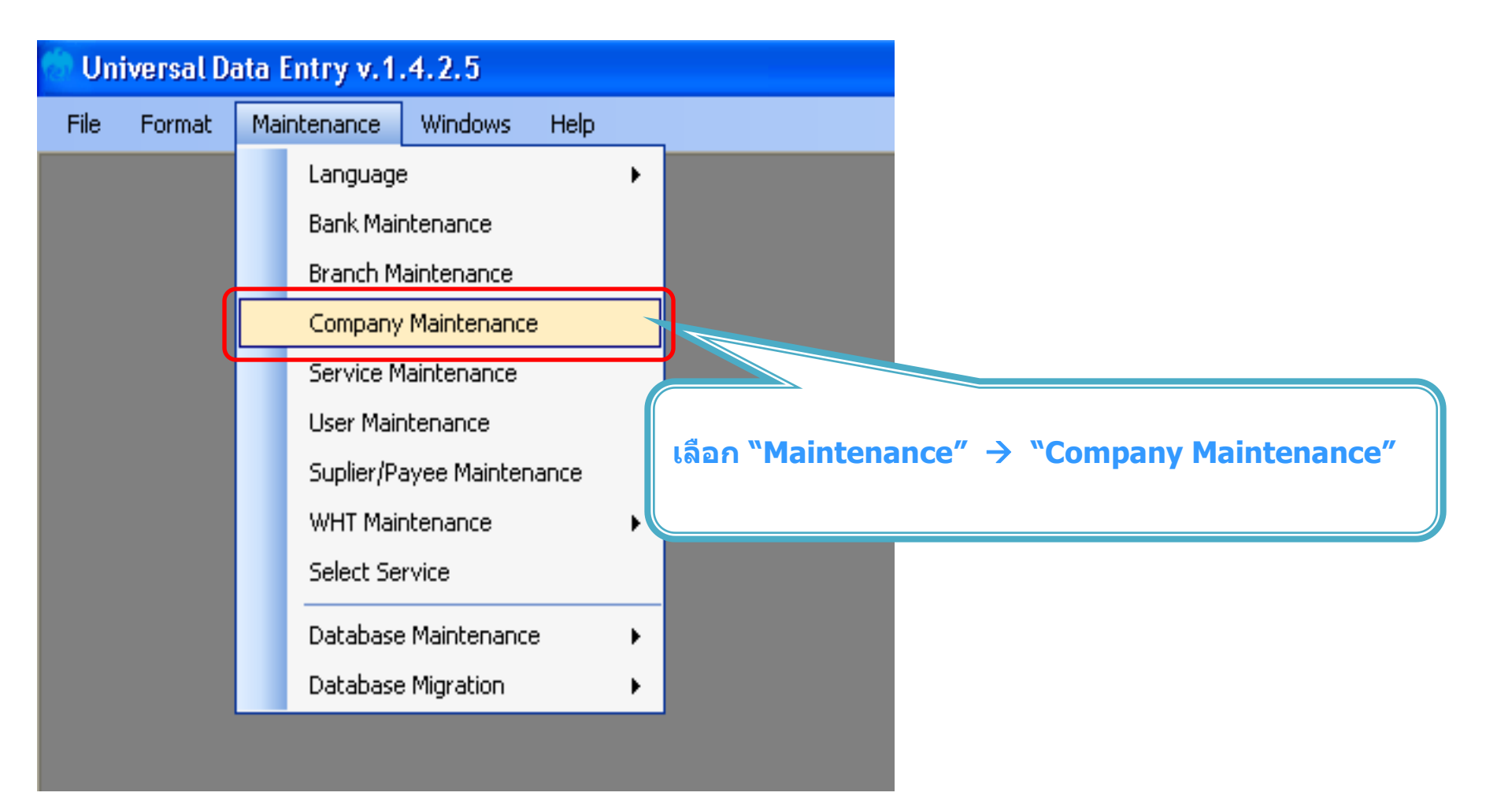

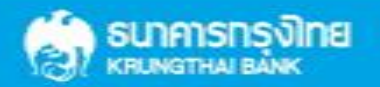

| Company Maintenance                         |                          |           |           | _        |        |          |
|---------------------------------------------|--------------------------|-----------|-----------|----------|--------|----------|
| Company<br>Code Company Name                | Address 1                | Address 2 | Address 3 | P(<br>Cc | Add    |          |
|                                             |                          |           |           |          | Update |          |
|                                             |                          |           |           |          | Delete | คลิก Add |
| <                                           |                          |           |           | >        | Close  |          |
| Company Data Data for Payroll Plus Data for | r Debit Plus             |           |           | _        |        |          |
| Company Code Company Code                   | mpany Name               |           |           |          | ок     |          |
| Address 1                                   |                          |           |           |          | Cancel |          |
| Address 2                                   |                          |           |           |          |        |          |
| Address 3                                   |                          |           |           |          |        |          |
| Post Code                                   |                          |           |           |          |        |          |
| TAX ID SS                                   | O Company No.            |           |           |          |        |          |
| Sending Bank 006 * Sending Branc            | n Sending Ad             | count     | * Alias   |          |        |          |
| Other Company Information                   |                          |           |           |          |        |          |
| Alias Other Sending<br>Branch               | Other Sending<br>Account |           | Add       |          |        |          |
|                                             |                          |           | Delete    |          |        |          |
|                                             |                          |           |           |          |        |          |
|                                             |                          |           | Opdate    |          |        |          |
| Other Sending Branch Other Ser              | ding Account             | Alias     |           |          |        |          |
|                                             |                          |           |           |          |        |          |

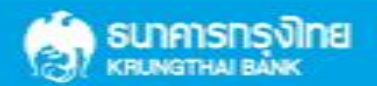

| 💮 Company Maintenance 🛛 🔀                                                                                                    |                                                                                 |
|----------------------------------------------------------------------------------------------------|---------------------------------------------------------------------------------|
| Company<br>Code         Company Name         Address 1         Address 2         Address 3         Pt<br>Cd                                                                                                    | -เพิ่มข้อมูลในช่องว่าง ที่มี *                                                  |
| Update                                                                                                    | -Company Code : รหัสบริษัท                                                      |
|                                                                                                    | -Company Name : ชื่อบริษัท                                                      |
| Company Data       Data for Payroll Plus       Data for Debit Plus         Company Code       001       * Company Name       GFMIS         Address 1       .       .       Cancel         Address 2       .       .       .         Address 3       .       .       .         Post Code       .       .       .         TAX ID       SS0 Company No.       .         Sending Bank       006 * Sending Branch       0000 * Sending Account       000-6-19029-4 * A ias | เมื่อใส่ข้อมูลแล้ว คลิก "OK″                                                    |
| Other Company Information           Alias         Other Sending<br>Branch         Other Sending<br>Account         Add                                                                                                    | -เพิ่มข้อมูลในช่องว่าง ที่มี *                                                  |
| Update       Other Sending Branch       Other Sending Account                                                                                                    | -Sending Branch : รหัสสาขาของบัญชี 4<br>หลัก นำรหัสสาขาจากหน้าสมุดเงินฝากธนาคาร |
|                                                                                                    | -Sending Account : เลขที่บัญชี 10 หลัก                                          |

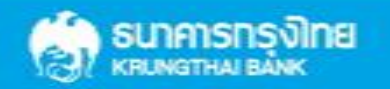

| Company Maintenance                               |                     |              |        |                                                |
|---------------------------------------------------|---------------------|--------------|--------|------------------------------------------------|
| Company Company Name                              | Address 1 Address 2 | Address 3 Po | Add    | เมื่อทำรายการ                                  |
| DO1 GFMIS                                         |                     |              | Update | C SEL SEL PERMITER                             |
|                                                   |                     |              | Delete |                                                |
|                                                   |                     |              | Close  |                                                |
| Company Data Data for Payroll Plus Data for Debit | Plus                |              |        | เพิ่มข้อมูลบัญชีบริษัท                         |
| Company Code Company                              | Name                |              | ок     | เรียบร้อย                                      |
| Address 1                                         |                     |              | Cancel |                                                |
| Address 2 Address 3                               |                     |              |        |                                                |
| Post Code                                         |                     |              |        |                                                |
| TAX ID SSO Com                                    | pany No.            |              |        |                                                |
| Sending Bank 006 Sending Branch                   | Sending Account     |              |        |                                                |
| Alias Development                                 | ner Sending         | Add          |        | ไม่สามารถเพิ่มข้อมูล<br>ข้อเส็ตรู้รีอ (ร้อยี่) |
| Dianch                                            | Account             | Delete       |        |                                                |
|                                                   |                     | Update       |        |                                                |
| Other Sending Branch Other Sending Av             | count Alias         |              |        |                                                |
|                                                   |                     |              |        |                                                |

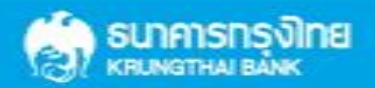

**THANK YOU** Call Center : 02-208-7799 Call Center : 02-111-1111 กรณีที่โทรติดต่อไม่ได้ ติดต่อผ่านช่องทาง email cash.management@ktb.co.th แจ้งรายละเอียดดังนี้ **Company ID** 1. 2. ชื่อบริษัท 3. ผู้ติดต่อ พร้อมเบอร์โทรกลับ รายละเอียดปัญหา พร้อมหน้าจอ (ถ้ามี) **4**.

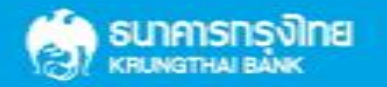

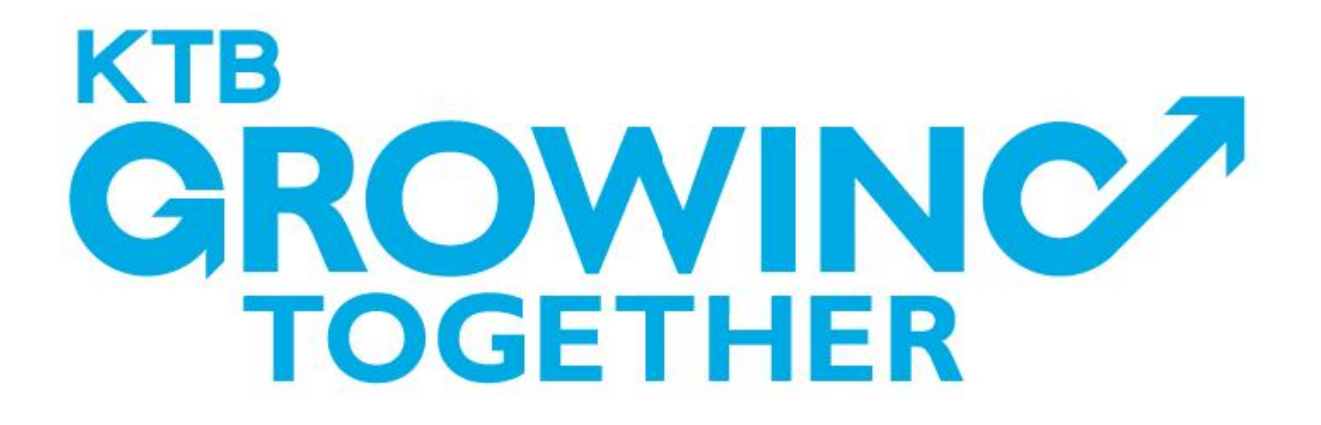

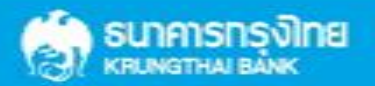

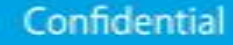